# **GRANDSTREAM GXE502X SERIES IP PBX**

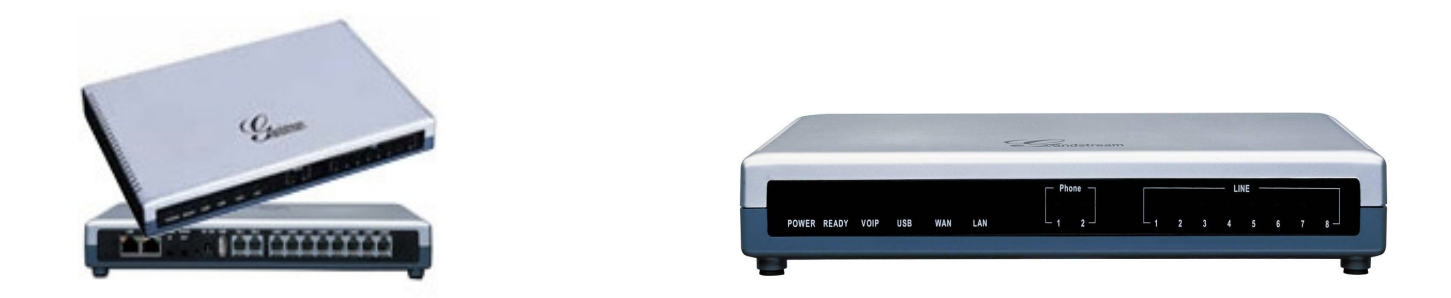

#### **OVERVIEW**:

The GXE502x appliance is a powerful all-in-one voice + video + fax + data communication solution for the small to medium sized business, especially companies with sub-30 seats per location. The GXE502x takes modern business communication systems to a heightened level of innovation, quality, reliability, ease of deployment and affordability.

Designed from ground up to support distributed IP communications, intelligent unified messaging, advanced application integration and popular PBX features, the GXE502x product family also optimally integrates legacy PSTN trunk and telephone interfaces for fail-safe hybrid communication needs in all circumstances including power or network loss.

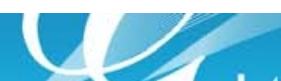

## CONFIGURING THE BROADVOX SIP TRUNK ON THE GXE502X IP PBX

#### PLEASE SEE GXE502X INTERFACE PICTURE BELOW FOR FIELD REFERENCE

**1)** Add a new SIP trunk/DID under Trunk/Phone Lines  $\rightarrow$  SIP trunk Add.

2) Give a name to the trunk in the "Trunk name" field. Fill the "SIP server URL" with the given URL. For example, "fs.broadvox.net". (This will be provided by Broadvox Provisioning department).

3) Enter the Account ID/DID (This will be provided by Broadvox Provisioning department).

4) Fill the Authentication ID and password fields (Note: These fields are identical. (This info will be provided by Broadvox Provisioning department).

5) For the inbound calls, please select how to route it in the "Inbound Call Answer" field.

6) Set session expiration to 180.

- 7) The rest of the fields don't require modification.
- 8) Press the submit button.
- 9) Repeat this process for each DID (Important registration is required for all DIDs to be able to receive calls from that number).

Grandstream Networks 1297 Beacon Street, 2nd Floor Brookline, MA 02446

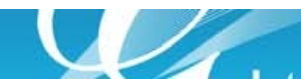

| Grandstream                                                                                 | G)                      | (E5024 IPPBX Adn                  | ninistration Inte              | erface                |           |
|---------------------------------------------------------------------------------------------|-------------------------|-----------------------------------|--------------------------------|-----------------------|-----------|
| Phone Extensions                                                                            | → SIP Trunk             |                                   |                                | Language English 🔻    | Logout    |
| Trunk/PNone Lines Internal PSTN Trunk Internal Phone/Fax Port SIP Trunk External PSTN Trunk | <b>All Name</b>         | SIP Server URL                    | Account ID                     | Active Calls S        | tatus     |
| Conference Bridge                                                                           |                         |                                   |                                |                       |           |
| Hunt/Ring Group                                                                             |                         |                                   |                                |                       |           |
| ▶Auto-Attendant                                                                             | One Button Provisioning | Click here to get related SIP Tru | unking Service Provider Inforn | mation and Promotiona | I Offers! |
| Call Queues                                                                                 |                         |                                   |                                |                       |           |
| System Configuration                                                                        |                         |                                   |                                |                       |           |
| Advanced Options                                                                            |                         |                                   |                                |                       |           |
| ▶Call Routing                                                                               |                         |                                   |                                |                       |           |
| ▶Reset & Reboot                                                                             |                         |                                   |                                |                       |           |
| ▶Status                                                                                     |                         |                                   |                                |                       |           |
| ▶Reports                                                                                    |                         |                                   |                                |                       |           |

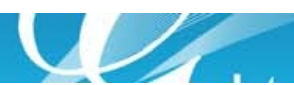

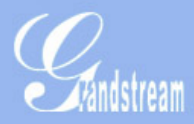

### **GXE5024 IPPBX Administration Interface**

| Phone Extensions                                               | → Add SIP Trunk              |              |             |               | Languag                               | e English ▼ | Logout |
|----------------------------------------------------------------|------------------------------|--------------|-------------|---------------|---------------------------------------|-------------|--------|
| Trunk/Phone Lines                                              |                              |              |             |               |                                       |             |        |
| - Internal PSTN Trunk                                          | Trunk Name                   |              |             | $\square \lt$ | <u>.</u>                              |             |        |
| <ul> <li>Internal Phone/Fax Port</li> <li>SIP Trunk</li> </ul> | Trunk Active                 | Enable       | ODisable    |               |                                       |             |        |
| <ul> <li>External PSTN Trunk</li> </ul>                        | SIP Server URL               |              |             | $\neg$        | · · · · · · · · · · · · · · · · · · · |             |        |
| Conference Bridge                                              | Outbound Proxy URL           |              |             |               |                                       |             |        |
| Hunt/Ring Group                                                | Account Name                 |              |             |               |                                       |             |        |
| Auto-Attendant                                                 | Account ID                   |              |             | $\square \lt$ |                                       |             |        |
| Call Queues                                                    | Authenticate ID              |              |             |               |                                       |             |        |
|                                                                | Password                     |              |             | $\square \lt$ | <u>.</u>                              |             |        |
| System Configuration                                           | Max Concurrent Calls Allowed | 8            |             |               |                                       |             |        |
| Advanced Options                                               | Dial Prefix                  |              |             |               |                                       |             |        |
| Call Routing                                                   | Advanced                     |              |             |               |                                       |             | Close  |
| Reset & Reboot                                                 | Registration Retry Interval  | 600          |             |               |                                       |             |        |
| Status                                                         | SIP Transport                | OUDP         | Отср        | Otls          | (Default is l                         | JDP)        |        |
| Reports                                                        | Heart Beat                   | OYes         | ONo         |               |                                       |             |        |
|                                                                | Session Keep Alive           | Automatic/Se | ssion timer | ▼             |                                       |             |        |
|                                                                | Session Expiration           | 180          |             | $\square \lt$ |                                       |             |        |
|                                                                | Min-SE                       | 90           |             |               |                                       |             |        |
|                                                                | Use DNS SRV                  | OYes         | ONo         |               |                                       |             |        |
|                                                                | Unregister On Reboot         | OYes         | ONO         |               |                                       |             |        |
|                                                                | Register Active              | OYes         | ONo         |               |                                       |             |        |
|                                                                | CBCOM Encryption             | OYes         | ONo         |               |                                       |             |        |
|                                                                | Incoming Calls Routed by     | Request URI  |             | ▼             |                                       |             |        |
|                                                                | ReInvite Delay               | 0            |             | ▼ (In sec     | conds)                                |             |        |
|                                                                | Account ID As From Name      | OYes         | ONo         |               |                                       |             |        |
|                                                                | Enable Video                 | OYes         | ONo         |               |                                       |             |        |
|                                                                | Add PAI Header               | Oyes         | ONo         |               |                                       |             |        |

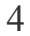

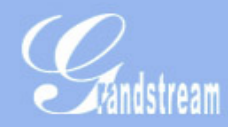

### **GXE5024 IPPBX Administration Interface**

| Phone Extensions                                                                                                    | → Modify SIP Trunk           |                             |          | Lang          | uage English 🔻 | Logout |
|----------------------------------------------------------------------------------------------------|------------------------------|-----------------------------|----------|---------------|----------------|--------|
| Trunk/Phone Lines                                                                                                    |                              |                             |          |               |                |        |
| <ul> <li>Internal PSTN Trunk</li> <li>Internal Phone/Fax Port</li> <li>SIP Trunk</li> <li>External PSTN Trunk</li> </ul> | Trunk Name                   | Broadvox                    |          | ]             |                |        |
|                                                                                                    | Trunk Active                 | OEnable                     | ODisable |               |                |        |
|                                                                                                    | SIP Server URL               | fs.broadvox.net             | t        | ]             |                |        |
| Conference Bridge                                                                                                    | Outbound Proxy URL           |                             |          | ]             |                |        |
| Hunt/Ring Group                                                                                                    | Account Name                 | Broadvox                    |          | )             |                |        |
| Auto-Attendant                                                                                                    | Account ID                   | 6173963992                  |          | ]             |                |        |
| Call Queues                                                                                                    | Authenticate ID              | 6173963992                  |          | ]             |                |        |
|                                                                                                    | Password                     |                             |          | ]             |                |        |
| System Configuration                                                                                                    | Max Concurrent Calls Allowed | 8                           |          | ]             |                |        |
| Advanced Options                                                                                                    | Advanced                     |                             |          |               |                | Close  |
| Call Routing                                                                                                    | Registration Retry Interval  | 600                         |          | ]             |                |        |
| Reset & Reboot                                                                                                    | SIP Transport                | OUDP                        | Отср     | OTLS (Default | is UDP)        |        |
| ▶Status                                                                                                    | Heart Beat                   | OYes                        | ONo      |               |                |        |
| Reports                                                                                                    | Session Keep Alive           | Automatic/Session timer 🛛 🔻 |          | ]             |                |        |
|                                                                                                    | Session Expiration           | 180                         |          | ]             |                |        |
|                                                                                                    | Min-SE                       | 90                          |          | ]             |                |        |
|                                                                                                    | Use DNS SRV                  | ⊖Yes                        | ONo      |               |                |        |
|                                                                                                    | Unregister On Reboot         | ⊖Yes                        | ONo      |               |                |        |
|                                                                                                    | Register Active              | OYes                        | ONo      |               |                |        |
|                                                                                                    | CBCOM Encryption             | ⊖Yes                        | ONo      |               |                |        |
|                                                                                                    | Incoming Calls Routed by     | Request URI 🛛               |          | ]             |                |        |
|                                                                                                    | ReInvite Delay               | 0                           | ₹        | (In seconds)  |                |        |
|                                                                                                    | Account ID As From Name      | OYes                        | ONo      |               |                |        |
|                                                                                                    | Enable Video                 | OYes                        | ONo      |               |                |        |
|                                                                                                    | Add PAI Header               | OYes                        | ONo      |               |                |        |
|                                                                                                    | User ID is share such as     | Ov                          | 0.1      |               |                |        |

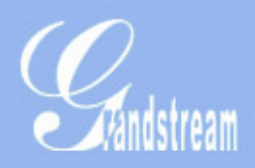

## **GXE5024 IPPBX Administration Interface**

| Phone Extensions                                                                                                    | → SIP Trunk             |                                   |                               | Language Englis   | sh ▼ Logout   |
|----------------------------------------------------------------------------------------------------|-------------------------|-----------------------------------|-------------------------------|-------------------|---------------|
| Trunk/Phone Lines                                                                                                    |                         |                                   |                               |                   |               |
| <ul> <li>Internal PSTN Trunk</li> <li>Internal Phone/Fax Port</li> <li>SIP Trunk</li> <li>External PSTN Trunk</li> </ul> | 🗆 All Name              | SIP Server URL                    | Account ID                    | Active Calls      | Status        |
|                                                                                                    | Broadvox                | fs.broadvox.net                   | 6173963992                    | 0                 | Connected     |
|                                                                                                    | Delete Add              |                                   |                               |                   | N             |
| Conference Bridge                                                                                                    |                         |                                   |                               |                   |               |
| Hunt/Ring Group                                                                                                    |                         |                                   |                               |                   |               |
| ▶Auto-Attendant                                                                                                    | One Button Provisioning | Click here to get related SIP Tru | nking Service Provider Inforn | nation and Promot | ional Offers! |
| Call Queues                                                                                                    |                         |                                   |                               |                   |               |
| System Configuration                                                                                                    |                         |                                   |                               |                   |               |
| Advanced Options                                                                                                    |                         |                                   |                               |                   |               |
| Call Routing                                                                                                    |                         |                                   |                               |                   |               |
| Reset & Reboot                                                                                                    |                         |                                   |                               |                   |               |
| ▶Status                                                                                                    |                         |                                   |                               |                   |               |
| Reports                                                                                                    |                         |                                   |                               |                   |               |

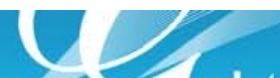

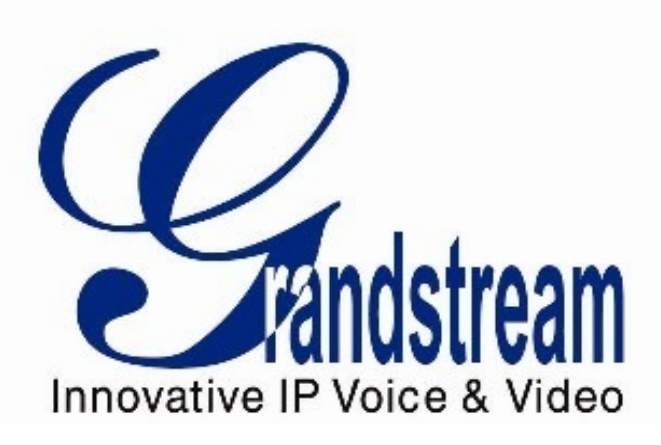

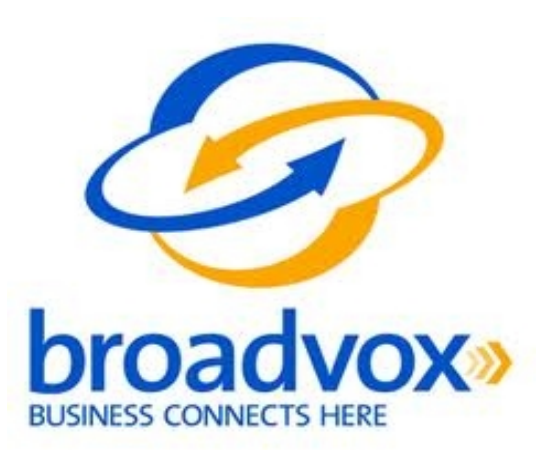

Grandstream Networks 1297 Beacon Street, 2nd Floor Brookline, MA 02446

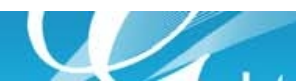